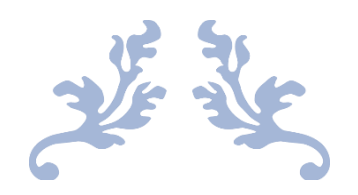

## CS BOTTLING – TRANSPORT PASS

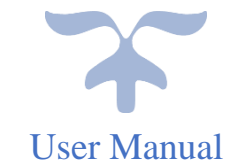

## IOE:

- User required to enter valid Username & Password.
- Enter verification code
- Click on login button

| रागत 5657<br>ब्रिक्ट<br>स्वायक पारत<br>पारत<br>एत करन सारका को योर |                                           | Department Of Excise                                         |
|--------------------------------------------------------------------|-------------------------------------------|--------------------------------------------------------------|
| Shri Hin<br>Hon'ble Chi                                            | nanta Biswa Sarma<br>ef Minister of ASSAM | Shri Parimal Suklabaidya<br>Hon'ble Minister of Excise ASSAM |
|                                                                    | Ser Name                                  |                                                              |
|                                                                    | Password                                  |                                                              |
|                                                                    | Verification Code 184136                  | Set a new code                                               |
|                                                                    | Enter Verification Code                   |                                                              |
|                                                                    | Don't have an account? Sign Up            | Forgot Password?                                             |
|                                                                    | Track Status                              | <b>&gt;</b>                                                  |

- Move the mouse cursor on to Bottling Unit tab
- Click on the Shipments sub tab

| Bottling Units ~                       | 🔗 Label Procurement ~   | 🚺 Others 🗸 | 🗗 Reports 🗸 |                                 |                  |                     |
|----------------------------------------|-------------------------|------------|-------------|---------------------------------|------------------|---------------------|
| List of License<br>Raw Material Indent |                         |            |             |                                 | Bottling U       | nits / List of Lice |
| Transport Permits                      |                         |            |             |                                 | Search:          |                     |
| Export Permits                         |                         | Makil      | Number      | Addama                          | C'h.             | CCT TIN             |
| Transport Pass                         |                         | Mobile     | eNumber     | Address                         | City             | CST TIN             |
| Add Challan                            |                         | 91820      | 57969       | 63, kavuri, hdfc                | division         |                     |
| Spirit Challan                         | )                       | 86862      | 22316       | VNR buildi, A street, Near ctel | A divsion        |                     |
| Spirit Payments                        | G UNIT                  | 86862      | 22316       | House -45, Street-45, Near HP   | Central division |                     |
| Shipments                              | ompany                  | 86862      | 22316       | 8/454, Road 8, Dam church       | A6               |                     |
|                                        | - manufacturing company | 86862      | 22316       | 8-54/56, Road 8, Church         | 6F               |                     |
| 6 vinay ent                            | erprises                | 91820      | 57969       | 1, 1, 1                         | 1                |                     |

- User will get redirected to shipments page
- Click on the Pass generation button

| HIPMENTS          |                  |         |                                                       |             |               |               |     |        | Dispatches / S  | Shipment |
|-------------------|------------------|---------|-------------------------------------------------------|-------------|---------------|---------------|-----|--------|-----------------|----------|
|                   |                  | S       | tart Date 🛗 23-May-2021                               | End Date    | 23-May        | /-2021        |     | All    | •               | Search   |
| 10 •              |                  |         |                                                       |             |               |               |     | Search |                 |          |
| Pass No. 🗸        | Consignment Type | Route   | Wholesaler/Destination                                | Vehicle No. | Date          | Issue<br>Time | SRA | Status | Action          |          |
| TP100323052100014 | Local            | GS ROAD | M/s Deori &<br>Co.Pvt.Ltd.Wholesale<br>Warehouse(201) | AS39FF3456  | 23-<br>MAY-21 | NA            | NA  | New    | Pass Generation |          |

- •
- User will get TP generation popup. User required to fill all details in the fields & Click on the generate Pass. •

| Validity               | ●Days ○Hours |   |
|------------------------|--------------|---|
| /alidity Period (Days) | 7            |   |
| Vehicle No             | AS39FF3456   |   |
| Route                  | GS ROAD      |   |
| Transporter            | Rabi         |   |
| LR No.                 | LR32454688   | • |
| LR Date                | 23-MAY-21    |   |
| Remark                 | Complete     | I |

- User will get alert "shipment completed successfully and forwarded to wholesale"
- Status field will be updated as InProgress
- Click on the InProgress Button.

| SHIPMENTS         |                  |         |                                                       |             |               |                                   |     |            | Dispatches | / Shipments |
|-------------------|------------------|---------|-------------------------------------------------------|-------------|---------------|-----------------------------------|-----|------------|------------|-------------|
|                   |                  |         | Start Date 🛗 23-May-2021                              | End Date    | 23-M          | lay-2021                          |     | All        | *          | Search      |
| 10 •              |                  |         |                                                       |             |               |                                   |     | Search:    |            |             |
| Pass No. 🗸        | Consignment Type | Route   | Wholesaler/Destination                                | Vehicle No. | Date          | Issue Time                        | SRA | Status     | Action     |             |
| TP100323052100014 | Local            | GS ROAD | M/s Deori &<br>Co.Pvt.Ltd.Wholesale<br>Warehouse(201) | AS39FF3456  | 23-<br>MAY-21 | 23-May-<br>2021<br>01:08:25<br>PM | NA  | In Process |            |             |

- User will get Pass Details popup
- Click on the Pass print button to view the transport Pass.

| Pass Details    |                     | >        | < |
|-----------------|---------------------|----------|---|
| Pass            | Dispatch Advice     | GatePass | l |
|                 |                     |          |   |
| Pass N          | D TP100320052100010 |          |   |
| Vehicle N       | D TS22W1234         |          |   |
| Valid Perio     | d 10                |          |   |
| Transporte      | r df                |          | I |
| LR N            | D df                |          |   |
| LR Dat          | e 20-May-2021       |          |   |
| Aadhar / Licenc |                     |          |   |

| 'ransport Pass(TP) Number       :       TP100320052100010         'ssue Date       :       20-May-21 11:28:03         'P Valid Upto       :       30-May-201 11:28:07         'P Valid Upto       :       30-May-201 11:28:07         'Permit Number       :       PER10032005210001         'ermit date       :       20-May-201 11:23:47         'ermit Valid Upto       :       27-May-2021 11:23:47         Vame & Address of the Consignee       :       C/O PLot-56, Street-37         'Vame & Address of the Consignor       :       C/S BOTTLING UNT         'ransportation route       :       789         'ehicle Number       :       TS22W1234 | )<br>AM<br>)3 AM<br>14<br>47 AM<br>47 AM<br>47 AM<br>Ltd.Wholesald<br>34, Lakhimpu<br>T<br>t-45, Near HH | le Warehouse<br>ir<br>P |                         |                  |
|----------------------------------------------------------------------------------------------------|----------------------------------------------------------------------------------------------------|-------------------------|-------------------------|------------------|
| Issue Date       :       20-May-21 11:28:03.         IP Valid Upto       :       30-May-2021 11:28:03.         Ref. Permit Number       :       PER10032005210001         Permit date       :       20-May-2021 11:23:4         Permit Valid Upto       :       27-May-2021 11:23:4         Name & Address of the Consignee       :       C.O Ptcl - 56, Street-3         Name & Address of the Consignor       :       CS BOTTLING UNT         C/O House -45, Street       :       789         Vehicle Number       :       TS22W1234         Vehicle Type       :       d                                                                                | AM<br>03 AM<br>14<br>47 AM<br>47 AM<br>Ltd.Wholesal<br>34, Lakhimpu<br>T<br>t-45, Near HB                | e Warehouse<br>ir<br>P  |                         |                  |
| TP Valid Upto       :       30-May-2021 11:28:0         Ref. Permit Number       :       PER10032005210000         Permit date       :       20-May-2021 11:23:4         Permit Valid Upto       :       27-May-2021 11:23:4         Name & Address of the Consignee       :       M's Deori & Co.Pvt.I         C/O PLot-56, Street-2       :       CS BOTTLING UNT         Name & Address of the Consignor       :       CS BOTTLING UNT         C/O House -45, Street       :       789         Vehicle Number       :       TS22W1234         Vehicle Type       :       d                                                                              | 03 AM<br>14<br>47 AM<br>47 AM<br>Ltd.Wholesal<br>34, Lakhimpu<br>T<br>t-45, Near HH                      | e Warehouse<br>11<br>P  |                         |                  |
| Ref. Permit Number       :       PER10032005210001         Permit date       :       20-May-2021 11:23:4         Permit Valid Upto       :       27-May-2021 11:23:4         Name & Address of the Consignee       :       M's Deori & Co.Pvt.I         Name & Address of the Consignor       :       CS BOTTLING UNT         Name & Address of the Consignor       :       CS BOTTLING UNT         C/O House -45, Street       :       789         Vehicle Number       :       TS22W1234         Vehicle Type       :       d                                                                                                    | 14<br>47 AM<br>47 AM<br>Ltd. Wholesal<br>34, Lakhimpu<br>T<br>t-45, Near HH                              | e Warehouse<br>11<br>P  |                         |                  |
| Permit date       :       20-May-2021 11:23:4         Permit Valid Upto       :       27-May-2021 11:23:4         Name & Address of the Consignee       :       M's Deori & Co.Pvt.I         Name & Address of the Consignor       :       CS BOTTLING UNI         Name & Address of the Consignor       :       CS BOTTLING UNI         C/O House -45, Street       :       789         Vehicle Number       :       TS22W1234         Vehicle Type       :       d                                                                                                    | 47 AM<br>47 AM<br>Ltd.Wholesal<br>34, Lakhimpu<br>T<br>t-45, Near HI                                     | le Warehouse<br>11<br>P |                         |                  |
| Permit Valid Upto       :       27-May-2021 11:23:4         Name & Address of the Consignee       :       M/s Deori & Co.Pvt.I         Name & Address of the Consignor       :       C/O PLot-56, Street-3         Name & Address of the Consignor       :       CS BOTTLING UNT         Transportation route       :       789         Vehicle Number       :       TS22W1234         Vehicle Type       :       d                                                                                                    | 47 AM<br>Ltd. Wholesal<br>34, Lakhimpu<br>T<br>t-45, Near HI                                             | e Warehouse<br>11<br>P  |                         |                  |
| Name & Address of the Consignee       M/s Deori & Co.Pvt.l         Name & Address of the Consignor       C/O PLot-56, Street-3         Name & Address of the Consignor       CS BOTTLING UNT         C/O House -45, Street       C/O House -45, Street         Transportation route       789         Vehicle Number       TS22W1234         vehicle Type       id                                                                                                    | Ltd.Wholesal<br>34, Lakhimpu<br>T<br>t-45, Near HF                                                       | e Warehouse<br>11<br>P  |                         |                  |
| Name & Address of the Consignor     CS BOTTLING UNI<br>C/O House -45, Stree       Transportation route     789       Vehicle Number     TS22W1234       Vehicle Type     d                                                                                                    | T<br>:t-45, Near HI                                                                                      | P                       |                         |                  |
| Transportation route : 789<br>Vehicle Number : TS22W1234<br>Vehicle Type : d                                                                                                    |                                                                                                    |                         |                         |                  |
| Vehicle Number : T\$22W1234<br>Vehicle Type : d                                                                                                    |                                                                                                    |                         |                         |                  |
| Vehicle Type ; d                                                                                                    |                                                                                                    |                         |                         |                  |
|                                                                                                    |                                                                                                    |                         |                         |                  |
| Vehicle Capacity : 34                                                                                                    |                                                                                                    |                         |                         |                  |
| SI No. Brand Name Size Type Stren                                                                                                    | igth (                                                                                                   | Quantity                | Bulk Liters             | Proof Liters     |
| 1 CS BOTTLE 750 X 12 WHISKY 0                                                                                                    |                                                                                                    | 3                       | 27                      | 0                |
|                                                                                                    | Total                                                                                                    | 3                       | 27                      | 0                |
| SI No.         Brand Name         Size         Type         Stren           1         CS BOTTLE         750 X 12         WHISKY         0   TOTAL AD VALOREM LEVY Rs. 6775 Rs CHALLAN NO. 1 DATE : 20-May-2021 TOTAL TRANSPORT PASS FEE Rs. 500 Rs CHALLAN NO. 3 DATE : 20-May-2021 TOTAL VAT AMOUNT Rs. 4140 Rs CHALLAN NO. 2 DATE : 20-May-2021                                                                                                    | gth (<br>Total                                                                                           | Quantity<br>3<br>3      | Bulk Liters<br>27<br>27 | Proof Liters 0 0 |

- After EVC received from wholesale status is changes from in process to Completed and SRA is generated.
- Click on the SRA button

| TP100320052100010 Local | 789 | M/s Deori &<br>Co.Pvt.Ltd.Wholesale<br>Warehouse(201) | TS22W1234 | 20-<br>MAY-<br>21 | 20-May-<br>2021<br>11:28:03<br>AM | SRA | Completed |
|-------------------------|-----|-------------------------------------------------------|-----------|-------------------|-----------------------------------|-----|-----------|
|-------------------------|-----|-------------------------------------------------------|-----------|-------------------|-----------------------------------|-----|-----------|

- User will get following popup
- Click on the SRA form print Button

| SRA Form                   |              |                 |                        |                          |                        |                          |
|----------------------------|--------------|-----------------|------------------------|--------------------------|------------------------|--------------------------|
| Brand Name                 | Size<br>(ml) | Shipment<br>Qty | Received<br>Qty(Cases) | Received<br>Qty(Bottles) | Breakage<br>Qty(Cases) | Breakage<br>Qty(Bottles) |
| CS<br>BOTTLE(1003W0007GQQ) | 750          | 3               | 3                      |                          | 0                      | 0                        |
|                            | Total        | 3               | 3                      | 0                        | 0                      | 0                        |
|                            |              |                 |                        |                          |                        |                          |

## STOCK RECEIPTACKNOWLEDGEMENT

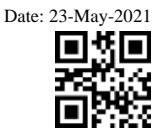

| Checklist No: |
|---------------|
| Chk Dute:     |
| Vefi No:      |
| SRA No:       |
| Source Code:  |

CHTT0001620052II L.R No: TT000I6-210520-1

20-May-2021

TS22W1234

1003

L.R Date: Arr.Date & Time: SRA Date: Receiverl From:

df 20-May-2021 NA NA CSBOTTLING UNIT

TP/IP No: Valirt Date: Depl Dzte & Time: Transporter:

TP100320052100010 30-May-2021 NA df

| Permit Number    | Product Code | Item<br>Description | Size  | Categort• | Shipped<br>Qty<br>Filll | Shipped<br>Qty Pit | Received<br>Qtj Full | Received<br>Qty Pit | Breakage<br>(Cases) | Breakage<br>(Bottles) | Shortage<br>(Cases) | Sfioi4age<br>(Bottles) | BL | PPL |
|------------------|--------------|---------------------|-------|-----------|-------------------------|--------------------|----------------------|---------------------|---------------------|-----------------------|---------------------|------------------------|----|-----|
| OFSINDA04GC00022 | 1003W0007GQQ | CS<br>BOTTLE        | 750m1 | NA        | 3                       | 0                  | 3                    | 0                   | 0                   | 0                     | C                   | 0                      | 27 | 0   |
|                  |              |                     |       | Total     | 3                       | 0                  | 3                    | 0                   | 0                   | 0                     | 0                   | 0                      | 27 | 0   |

Manager Signalure